|                  | 🔁 🤷 メール - 佐 🖉 アゴダ - 予              | G GitHub          | Security Io 🛛 🔿 Email setti          | G wrfout mc C lab (2) - Ju | 🖌 🗹 * desknet' | 💽 Google Co | <mark>‡</mark> general × | メッシュ農業気が | + ~      | -  |            |
|------------------|------------------------------------|-------------------|--------------------------------------|----------------------------|----------------|-------------|--------------------------|----------|----------|----|------------|
| <b>←</b>         | → C @ C                            | ) 🔒 ≅ 🕲 https://a | app. <b>slack.com</b> /client/T9TD0F | 740/C9U27SHD1              |                |             | ☆                        | ⊘ ₹      | , lii\ 🗊 | 3  | න ≓        |
|                  |                                    | ← → (b)           | AMGSDS 内を検索する                        |                            |                |             | Q                        |          |          |    | ?          |
|                  | AMGSDS ~                           | C                 | # general 技術相談以                      | 外の議論に利用します。                |                |             |                          |          |          | 60 | <b>~</b> : |
|                  | ぷ プランをアップ                          | グレード              | ● メッセージ [] canva                     | as を追加する 🛛 😂 ファイル          | ☆ピン +          |             |                          |          |          |    |            |
|                  |                                    |                   | お詫びいたします。                            |                            |                | 2月4日(火)~    |                          |          |          |    |            |
| പ                | ニ 未読メッセーシ                          |                   |                                      |                            |                | 昨日 ~        |                          |          |          |    |            |
| DM               | G ハドルミーティング                        |                   | 07:36                                |                            |                |             |                          |          |          |    |            |
| 4                | ▶ 下書き&送信済み                         |                   |                                      |                            |                |             |                          |          |          |    |            |
| アクテ              |                                    |                   |                                      |                            |                |             |                          |          |          |    |            |
|                  | サインイル<br># beginner                |                   |                                      |                            |                |             |                          |          |          |    |            |
| لم<br>19-7       | # for_gas_users                    |                   | 3                                    |                            |                |             |                          |          |          |    |            |
| R.               | # for_r_users                      |                   |                                      |                            |                |             |                          |          |          |    |            |
|                  | # general                          |                   |                                      |                            |                |             |                          |          |          |    |            |
| £01              | e ws211                            |                   |                                      |                            |                |             |                          |          |          |    |            |
|                  | 台 ws218受講者                         |                   |                                      |                            |                |             |                          |          |          |    |            |
|                  |                                    |                   | 1                                    |                            |                |             |                          |          |          |    |            |
|                  | ● アクティブ                            |                   |                                      |                            |                |             |                          |          |          |    |            |
|                  | ご ステータスを更新す                        | 3                 |                                      |                            |                |             |                          |          |          |    | ţ          |
|                  | ログイン <mark>状態を<b>離席中</b>に変更</mark> | <u>i</u>          | 1                                    |                            |                |             |                          |          |          |    |            |
|                  | 通知を一時停止する                          | リック               |                                      |                            |                |             |                          |          |          |    | 7          |
|                  | プロフィール                             |                   | (                                    |                            |                |             |                          |          |          |    |            |
|                  | 環境改定                               |                   | B I 😌 🖉 🗄                            |                            |                |             |                          |          |          |    |            |
| n +              |                                    |                   | #gonoral A @ X w # -                 | ~                          |                |             |                          |          |          |    |            |
| 11 <sup>17</sup> | ☆ AMGSDS をアップグレー                   | - F               | #general (0) / 9 L=                  |                            |                |             |                          |          |          |    |            |
| <b>り ' (</b> [   | 以下からサインアワト : AMC                   | 35D5              | + <u>Aa</u> 🙂 @ [                    | ₽ ⊈ []                     |                |             |                          |          |          |    | ▶   ~      |
|                  |                                    |                   |                                      |                            |                |             |                          |          |          |    |            |

| ē                        | <ul> <li>エレ・佐&lt;</li> <li>Ω アゴダ・予き</li> <li>Ω GitHub</li> <li>Ω</li> </ul>                                                | Security Io 🛛 Email setti G wrfout mo 🔵 lab (2) - Ju                   | 🗹 * desknet's 💿 Google Co 🙀 g | eneral × メッシュ農業気ポ 十 × - ロ ×                                                        |
|--------------------------|----------------------------------------------------------------------------------------------------|------------------------------------------------------------------------|-------------------------------|------------------------------------------------------------------------------------|
| $\leftarrow \rightarrow$ | C 🙆 ○ A ☞ 🗞 https://                                                                                                    | app. <b>slack.com</b> /client/T9TD0F740/C9U27SHD1                      | 5                             | ☆ ♡ ৬ ㎞ ▣ ④ 월 🖆                                                                    |
|                          | ← → (5)                                                                                                    | AMGSDS 内を検索する                                                          |                               | Q ()                                                                               |
|                          | AMGSDS ~                                                                                                    | # general 技術相談以外の議論に利用し                                                | <b>2</b> 3,541 60 × :         | プロフィール ×                                                                           |
| ो<br>*-4                 | <ul> <li>ぷ プランをアップグレード</li> <li>⇒ 未読メッセージ</li> <li>(Ξ) スレッド</li> </ul>                                                     | ▲ メッセージ                                                                | ☆ビン +                         |                                                                                    |
| DM<br>()<br>7971         | <ul> <li></li></ul>                                                                                                    |                                                                        |                               |                                                                                    |
| 274<br>口<br>後で           | <ul> <li></li></ul>                                                                                                    |                                                                        |                               |                                                                                    |
| ・・・<br>その他               | <ul> <li># forcords</li> <li># general</li> <li>△ ws211</li> <li>△ ws218受講者</li> <li>△ 開発チーム</li> <li># 技術相談窓口</li> </ul>  |                                                                        |                               | + 名前の発音を追加する<br>• アクティブ<br>• 現地時間 16:35<br>ステータスを設定<br>表示条件<br>· :                 |
|                          | <ul> <li>+ チャンネルを追加する</li> <li>&gt; ダイレクトメッセージ</li> <li>&gt; App</li> <li>◇ Slackbot</li> <li>□ Google Calendar</li> </ul> |                                                                        |                               | 表示名をコピーする:@<br>連絡先情報                                                               |
| +                        | + アプリを追加する                                                                                                    | B I ←   ♂ 注 注   E ↔ 안<br>#general へのメッセージ<br>+ <u>Aa</u> ③ @   □ ♥   □ | ▶  ~                          | ログイン状態を離席中に変更<br>自分の概要<br>メンバー ID をコピー<br>+ Skype を<br>プロフィールのリンクをコピーする<br>+ 開始日 、 |

| □ ✓ X-ル-佐 Q 7- | 1ダーラ 🔘 GitHub 🎧 Security 🎧 Email set: 🌀 wrfout m 📿 lab (2) 📝 * deskne: 🙆 Google 🤇 💠 general 🙀 アカウン                                       | メッシュ農業気         | + ~       | - 🗆 ×     |
|----------------|----------------------------------------------------------------------------------------------------|-----------------|-----------|-----------|
|                | O       A       https://amgsds.slack.com/account/settings       ☆                                                                        | ${igsidential}$ | ⊻ II\ ⊡ 🥃 | ⊿ එ ≓     |
| ≡ Menu û A     | AMGSDS 名<br>料金:                                                                                                    | ク [<br>プラン ワーク  | 28 Ø      | へ<br>記動する |
|                | <u> タアカウント</u>                                                                                                    |                 |           |           |
|                | 設定 通知 プロフィール                                                                                                    | アクセスログ          |           |           |
|                | パスワード                                                                                                    | 開く              |           |           |
|                | 2要素認証<br>合 Active (アクティブ) ク                                                                                                    | 開<<br>リック       |           |           |
|                | <b>メールアドレス</b><br>あなたのメールアドレスは                                                                                                    | 開く              |           |           |
|                | <b>タイムゾーン</b><br>Slack はサマリーや通知メールの送信、アクティビティフィードやリマインダーの時間にお住まい<br>の地域のタイムゾーンを使用しています。現在のあなたのタイムゾーンの設定です:(UTC+09:00)<br><b>大阪、札幌、東京</b> | 開く              |           |           |
|                | <b>表示言語</b><br>Slack で使用する言語を選択してください。お使いの言語は現在 <b>日本語</b> に設定されています。                                                                    | 開く              |           |           |
|                | <b>サインアウト</b><br>スマートフォンを失くしましたか?共有のパソコンでログアウトし忘<br>たましたり、2月方のゴニナビたやま、ビニズナリーク、フナーズネステ                                                    | F               |           |           |

| □ ▲ メール - 佐 県 アコ | ぼーう 🕥 GitHub 🔘 Security: 🔘 Email set G wrfout m 🔵 lab (2) - J           | 🗹 * deskne: 💿 Google 🤇 💠 general 🕂 7カウン× メッシュ農  | 業気 + V - ロ X      |
|------------------|-------------------------------------------------------------------------|-------------------------------------------------|-------------------|
|                  | C A • https://amgsds. <b>slack.com</b> /account/settings#email          | ☆                                               | ♡ ± IN ED 🕑 📕 숙 📫 |
|                  | AMGSDS                                                                  | より<br>料金ブラン 「                                   | ロロ 〇 電            |
|                  | <b>冬 アカウント</b>                                                          |                                                 |                   |
|                  | 設定 通知 プロフィール                                                            | アクセス                                            | Пグ                |
|                  | パスワード                                                                   | 開く                                              |                   |
|                  | 2要素認証<br>A Active (アクティブ)                                               | 開く                                              |                   |
|                  | メールアドレス                                                                 | 閉じる                                             |                   |
|                  | あなたのメールアドレスは <b>した。</b> です。                                             | パスワードを忘れた場合に                                    | <b>よ</b> クリック。    |
|                  | ····································                                    | ただし、登録済みの古い                                     | メールアドレスに          |
|                  | 新しいメールアドレス                                                              | リセット関連のリングかん<br> スマホ番号にsmsで届く記                  | ョく。               |
|                  | 入力                                                                      | 番号を入力すれば、パス                                     | フードのリセット          |
|                  | メールアドレスを更新するクリック                                                        | が可能。                                            |                   |
|                  | 現在のパスワードが思い出せませんか? メールでパスワー                                             | ドをリセットする                                        |                   |
|                  | タイムゾーン                                                                  | 開く                                              |                   |
|                  | Slack はサマリーや通知メールの送信、アクティビティフ<br>の地域のタイムゾーンを使用しています。現在のあなたの<br>大阪、札幌、東京 | マィードやリマインダーの時間にお住まい<br>のタイムゾーンの設定です:(UTC+09:00) |                   |

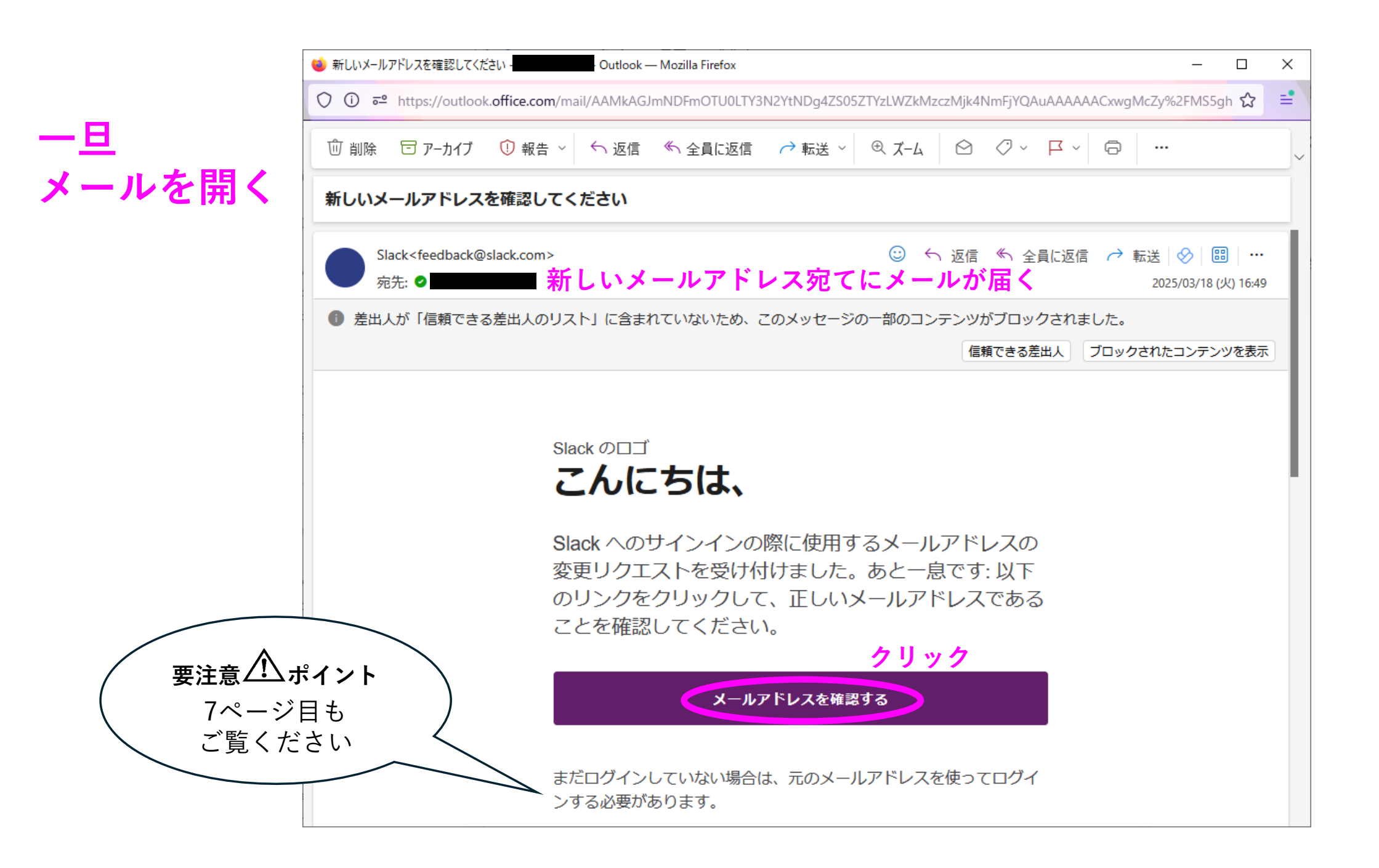

| 💼 🥶 X-1 🧚 750 | 🗙 🧕 アゴダ - 🎧 GitHub 🎧 Security 🎧 Email s: G wrfout : 🔵 lab (2) - 🗹 * deskn 💿 Google 📫 不明のラ メッシュ農業                                                 | ללמל די אין אין אין אין 🕂 🗧 🔍         |
|---------------|----------------------------------------------------------------------------------------------------|---------------------------------------|
|               | ○       △       https://amgsds.slack.com/account/settings?email_updated=1       ☆                                                                | ♡ ± IIN @ <mark>.</mark> 원 <b>≐</b>   |
| ≡ Menu 🗘 A    | MGSDS ぷ<br>料金プラ                                                                                                    | ○ ○ ○ ○ ○ ○ ○ ○ ○ ○ ○ ○ ○ ○ ○ ○ ○ ○ ○ |
|               | <b>&amp; アカウント</b>                                                                                                    |                                       |
|               | 設定 通知 プロフィール                                                                                                    | アクセスログ                                |
|               | パスワード                                                                                                    | 開く                                    |
|               | 2要素認証                                                                                                    | 開く                                    |
|               | A Active (アクティブ) が再空了」                                                                                                    |                                       |
|               | 友史元」:<br>メールアドレス<br>あなたのメールアドレスは、 あなたのメールアドレスは、 またの メールアドレスは、 またの メールアドレスは、 またの またの かまの なまの なまの なまの なまの かまの かまの かまの かまの かまの かまの かまの かまの かまの か    | 開く                                    |
|               | <b>タイムゾーン</b><br>Slack はサマリーや通知メールの送信、アクティビティフィードやリマインダーの時間にお住まい<br>の地域のタイムゾーンを使用しています。現在のあなたのタイムゾーンの設定です:( <b>UTC+09:00)</b><br><b>大阪、札幌、東京</b> | 開く                                    |
|               | <b>表示言語</b><br>Slack で使用する言語を選択してください。お使いの言語は現在 <b>日本語</b> に設定されています。                                                                            | 開く                                    |
|               | <b>サインアウト</b><br>スマートフォンを失くしましたか?共有のパソコンでログアウトし忘<br>れましたか?現在のブラウザを除き、どこでもサインアウトできる方<br>法をお探しですか?そんなあなたにはこれがおすすめです。                               |                                       |

## 注意 <u> </u>こんなときは

変更したメールアドレスの確認がうまくいかない場合

|        | 💤 slack                                                                                                    | <mark>‡</mark> slack                                                                                                    |                                                                                   |
|--------|----------------------------------------------------------------------------------------------------|----------------------------------------------------------------------------------------------------|-----------------------------------------------------------------------------------|
|        | こんにちは、                                                                                                    | これは正しいメールアドレス<br>ですか?                                                                                                    |                                                                                   |
| 重<br>1 | Slack へのサインインの際に使用するメールアドレスの<br>変更リクエストを受け付けました。あと一息です: 以下<br>のリンクをクリックして、正しいメールアドレスである<br>ことを確認してください。<br><u>メールアドレスを確認する</u><br>まだログインしていない場合は、元のメールアドレスを使ってログイ | AMGSDS には、このメールアドレスと関連づけられたア<br>カウントはないようです。<br>別のメールアドレスで再度試すことや、 <u>このメールアド<br/>レスに関連づけられたワークスペースを探す</u> ことがいつ<br>でもできます。<br><u>別のメールアドレスをお試しください</u> | この画面が出た場合、<br>新しいメールと同じブ<br>ラウザでSlackにログイ<br>ンし(元のアドレスで<br>ログインOK)、<br>1ページ目からやり直 |
| 要 🦯    | またロジョンしていない場合は、元のメールアトレスを使うてロジョンする必要があります。                                                                                                    |                                                                                                    | してください                                                                            |

## 新しいメールアドレスの確認の際、

- メールソフトでURLを開くときの**デフォルトブラウザ** または
- (webメールの場合)新しいメールを閲覧しているブラウザであらかじめSlackにログインしておく必要があります